## คู่มือการทำกิจกรรมเรียนรู้และรู้เท่าทันเทคโนโลยีดิจิทัล สำนักคอมพิวเตอร์ มหาวิทยาลัยทักษิณ

# <u>การเข้าสู่ระบบหลักสูตรพัฒนานิสิตนอกชั้นเรียน</u>

- 1. นิสิตเข้าสู่ระบบหลักสูตรพัฒนานิสิตนอกชั้นเรียน https://sdc.tsu.ac.th
- 2. Log in เข้าสู่ระบบ โดยระบุ Username และ Password เดียวกันกับในระบบทะเบียน

|   | หป่าแรก                                                           | ปฏิพินตมัตรกิจกรรม                        | ปฏิพิบกิจกรรม                                                                                              | เกียวกับหลักสูตร                                                                                                    | วิธีการใช้งานเว็บใหต่ระบบ                                                                                                    | ด็ดต่อเรา                          |  |
|---|-------------------------------------------------------------------|-------------------------------------------|----------------------------------------------------------------------------------------------------|----------------------------------------------------------------------------------------------------|----------------------------------------------------------------------------------------------------|------------------------------------|--|
| 2 | ระบบ"<br>ข้อสู้ระบบ<br>ข้อสาม<br>1986สมาย<br>1986สมาย<br>1986สมาย | หลักสูตรา<br><sup>ຊຳວປ</sup><br>ແຈ້งถึงนี | <b>ป้ (อมนานิ</b><br>ระบาสัมพันธ์<br>งใช่งานระบบตลัก<br>ประกาศจาบ<br>สิตขั้มปี 3 4 (รดัส 5<br>เพื่อนำมาของ | สิตนอกชั่<br>ส์มี<br>ประกาศ วิทย<br>แจ้งถึงสโมสรร์<br><u>คลิกเพื่อร่าม</u><br>8 -59) ให้มิสิตครวรสอะ<br>เรียน (ระยะที่ 2<br><u>คลิกเพื่อร่าม</u><br>บบรายงามผลการเรียนรู้จา<br>หรือบขั้วโมลถึงกรรมตามพ่ | <b>ร้ันเรียน</b><br>มาเขตสงขลา<br>มสิตคณะต่างๆ<br>เรายละเอียล<br>เมิสิคนอาชั้มเรียม วิทษาเธดสง<br>มกิจกรรมสามโครงสร้างหลักสุด<br>๑หัส 56 – 59)<br>เรายละเอียค<br>กการเข้าร่วมกิจกรรมต่าง ๆ<br>กการเข้าร่วมกิจกรรมต่าง ๆ<br>กการเข้าร่วมกิจกรรมต่าง ๆ<br>การเข้าร่วมกิจกรรมต่าง ๆ<br>การเข้าร่วมกิจกรรมต่าง ๆ | ขตา<br>เรพัฒนานิสิตนอกขั้น<br>2562 |  |
|   |                                                                   |                                           | COPYRIGHT © 2016                                                                                           | สำนักคอมพิวเตอร์ มหาวิทธ                                                                                                    | า ลับพักษีณ                                                                                                    |                                    |  |

3. เมื่อเข้าสู่ระบบเรียบร้อยแล้ว จะปรากฏเมนูด้านซ้ายมือ ดังรูป

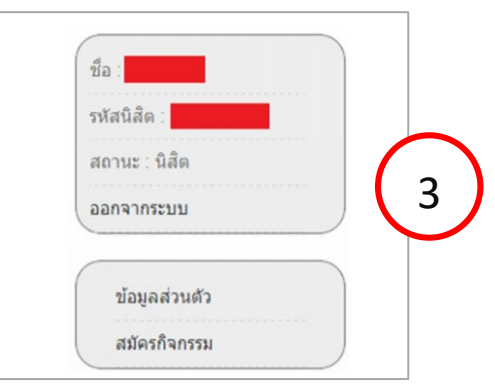

4. นิสิตเลือกเมนูสมัครกิจกรรม หรือสามารถคลิกปุ่มสมัครกิจกรรมด้านล่างของหน้าจอข้อมูลส่วนตัวได้

| รพัสนิสิต :<br>สถานะ : นิสิต<br>ออกจากระบบ | วิทยาเมษ<br>คณะ<br>วิทยาเบต ลงบลา<br>จำนวนกิจกรรมที่เข้าร่วม 4 |                | มม-พญ<br>สาข<br>ขึ้น<br>จำนวนชม | 0<br>1<br>1.24    | 🧿 สมัครกิจกรรม     |
|--------------------------------------------|----------------------------------------------------------------|----------------|---------------------------------|-------------------|--------------------|
|                                            | กิจกรรม                                                        | ปีที่ทำกิจกรรม | สถานะ                           | ต่าน/ไม่ต่าน      | รายละเอียด ดบ      |
| ข้อมูลส่วนตัว                              | วินัยวัยนิสิต                                                  | 1/2555         | เสร็จสั้นกิจกรรม                | ผ่าน              |                    |
| allaska ann                                | นิสิตกับการประกันคุณภาพ (1)                                    | 1/2555         | เสร็จสั้นกิจกรรม                | ผ่าน              | 7-                 |
| исспепсиив                                 | ICT กับการรู้สารสนเทศ (1)                                      | 1/2555         | เสร็จสั้นกิจกรรม                | ค่าน              |                    |
|                                            | เสริมสร้างคุณค่าแห่งตน                                         | 1/2555         | เสร็จสิ้นกิจกรรม                | ผ่าน              |                    |
|                                            |                                                                |                |                                 | ลิกเพื่อดูรายละเอ | <b>มียดกิจกรรม</b> |
|                                            |                                                                |                |                                 |                   |                    |
|                                            |                                                                |                |                                 |                   |                    |

#### <u>การสมัครกิจกรรม</u>

 นิสิตระบุปีการศึกษาปัจจุบัน ภาคการศึกษาปัจจุบันและวิทยาเขตของตนเอง เพื่อใช้ในการเลือกกิจกรรม ที่ต้องการสมัคร

2. เมื่อคลิกปุ่ม แสดงข้อมูล ระบบแสดงรายการกิจกรรมที่สามารถสมัครได้

| หน้าแรก                                                                       | ปฏิทินสมัคร          | เกิจกรรม                                         | ปฏิทินกิจกรรม              | เกี่ยวกับหลักสูต                             | าร วิธีกา                                                              | เรใช้งานเว็บไซด์ระบบ | ดิดต่อเรา |  |
|-------------------------------------------------------------------------------|----------------------|--------------------------------------------------|----------------------------|----------------------------------------------|------------------------------------------------------------------------|----------------------|-----------|--|
| <b>วีะบบบเ</b><br>ชื่อ : สุวิชา<br>รหัสนิลิต : 611031!<br>สถานะ : นิลิต       | หลักสุ               | র্মু <b>ত্রিচেম্টি</b><br><sub>র্ক্মালচনিন</sub> | ัฒนานี้<br>ารรม            | มิสิตนอร<br>1<br>ปการศึกษา 2561 -            | า <b>ขั้นเรื</b><br>ภาคเรียนที่ 2 ~<br>แสดงข้อมูล                      | รียน<br>•            |           |  |
| ออกจากระบบ<br>ข้อมูลส่วนตัวแล                                                 | ะกิจกรรม             | กิจกร•<br>เรียนรู้และเท่าทํ<br>เทคโนโลยีดิจิทํ   | รม กลุ่ม<br>วัน 1<br>เัล 1 | สถานที่ทำกิจกรรม<br>รียนผ่านระบบ TSU<br>MOOC | รันเวลาทำ<br>กิจกรรม<br>30-<br>JAN-2562-20-<br>FEB-2562<br>7:00น7:00น. | ร่าง หมายเ           | Mooc      |  |
| สมครกิจกรรม<br>โครงสร้างหลักสู<br>นิสิต<br>กิจกรรมที่ต้องเช่<br>อิจจรรมประจำภ | ชุดรพัฒนา<br>บ้าร่วม |                                                  |                            |                                              |                                                                        |                      |           |  |

- 3. คลิกเลือกสมัครกิจกรรม **เรียนรู้และรู้เท่าทันเทคโนโลยีดิจิทัล** ระบบทำการบันทึกข้อมูลการสมัคร
- 4. เมื่อนิสิตสมัครกิจกรรมเรียบร้อยแล้ว สามารถเข้าไปทำกิจกรรมได้ที่ระบบ TSU MOOC

## <u>การเข้าสู่ระบบ TSU MOOC</u>

- 1. เข้าสู่ระบบ โดยพิมพ์ mooc.tsu.ac.th
- 2. คลิกที่ปุ่ม Log in เพื่อเข้าสู่ระบบ

| ารแก็กดดด                                                                                       |                                                                                                    |                                                                                                    | You we not kepped in (i) op in)                                                       |    |
|-------------------------------------------------------------------------------------------------|----------------------------------------------------------------------------------------------------|----------------------------------------------------------------------------------------------------|---------------------------------------------------------------------------------------|----|
| strationals dentifican                                                                          | าย) แกระประเทศการก จังงานกระหน่าน)                                                                                                    | se) itadueroadeerda aeroamin                                                                                                    | P System C                                                                            | /  |
| มียะรุงเละรูเท่าทัยเทคโ.                                                                        | Gildery, cfildery, cfilder                                                                                                    | าการจัดการไข่สู่ปานแ                                                                                                    | LOGIN<br>Donat Categories and<br>Donat Categories and<br>Antonione<br>Statistics Diff | -( |
| หญ <b>ลักรรมชนรูโลก</b><br>(พฤษัตร Balanta<br>กระสง<br>พลุลิกรรมผู้บริโภค 5201                  | Санда, ser dirs, für<br>санда, ser dirs, für<br>санда, ser dirs, für | อกกักรรมชั้นรูโต้ปุ<br>อาสารที่สุด ชี้ที่หลาย<br>อาสารที่สุด ชี้ที่หลาย<br>พฤศักรรมชุมราคก s102                                                                                                    | 100<br>20<br>20<br>20<br>20<br>20<br>20<br>20<br>20<br>20<br>20<br>20<br>20<br>2      |    |
| โปรนกรมคอมพิวเตอร์                                                                              | истеницийн<br>Оний авх<br>ЛубартагуластаатС                                                                                                    | отобраните и составляет и составляет и<br>Составляет и составляет и составляет и составляет и составляет и составляет и составляет и составляет и составл                                                                                                    |                                                                                       |    |
| Něnger (sřizierus)                                                                              | nstruutle85a                                                                                                    | เครบรกิเสร้างสรรศ                                                                                                    |                                                                                       |    |
| Bergehälten enter<br>Densen die Bergen<br>Linden die Bergen<br>Linden die Bergehälten enter die | วิชาพลักการตลาด<br>(Principles of Marketing)<br>P <sub>ระสักการตลาด</sub> P                                                                                                    | สกิจระติมาราม<br>เกมา<br>สาสารามเกมาสาราม<br>สารามเกมาราม<br>เกมาราม<br>เกมารามาราม<br>เกมาราม<br>เกมาราม<br>เกมาราม<br>เกมาราม<br>เกมาราม<br>เกมาราม<br>เกมาราม<br>เกมาราม<br>เกมาราม<br>เกมาราม<br>เกมาราม<br>เกมาราม<br>เกมาราม<br>เกมาราม<br>เกมาราม<br>เกมารา<br>เกมารา<br>เกมาราม<br>เกมารา<br>เกมารามารา<br>เกมารา<br>เกมารา<br>เกมารา<br>เกมารา<br>เกมารา<br>เกมารา<br>เ |                                                                                       |    |
| 0707231 teusiantau                                                                              | Р                                                                                                    | ร้านของการการการการการการการการการการการการการก                                                                                                    |                                                                                       |    |

Log in เข้าสู่ระบบ โดยระบุ Username และ Password เดียวกันกับระบบงานทะเบียน จากนั้นคลิกที่ปุ่ม
 Log in เพื่อเข้าสู่ระบบ TSU MOOC

|                                                                                                    | You are not logged in.                                                                                                    |
|----------------------------------------------------------------------------------------------------|----------------------------------------------------------------------------------------------------|
| TSU <b>ĩnooc</b>                                                                                      | Search courses Q                                                                                                    |
| ดูมือการให้ราน(ให้ค) ดูมือการให้ราม(อาจากย์) จมบาท่อรับขอเปิดรายวันา ขึ้นตอบการองทะเป็ยน(ให้ดีด) ประเ | สัมหลายเพิ่งหลไจ ออกจากระบบ<br>岸 English (en) 7国 Hide blocks 🖋 Full screen                                                                     |
| a Log in to the site                                                                                  |                                                                                                    |
| Log in                                                                                                | Is this your first time here?                                                                                                    |
| Usemane                                                                                               | านระบบ TSU MOOC<br>เมหาวัชนาดีขทักษัณ ตามารถไป TSU iPass ในการ login ได้                                                                       |
| Remember usemame                                                                                      | น มัญขีมู่ใช่ของ facebook สามารถ login โดยกลที่มุ่ม Log in with<br>มัญขีไหม่ โดยกดที่ สมัครเป็นสมาชิก โดยง่านแ้องมี E-mail เพื่อยืนยันการสมัคร |
|                                                                                                    | Create new account                                                                                                    |
| Cookies must be enabled in your browser (*)                                                           |                                                                                                    |
| Some courses may allow guest access                                                                   |                                                                                                    |
| Log in as a quest                                                                                     |                                                                                                    |
|                                                                                                    |                                                                                                    |
|                                                                                                    |                                                                                                    |

คลิกเลือกที่ เรียนรู้และรู้เท่าทันเทคโนโลยีดิจิทัล

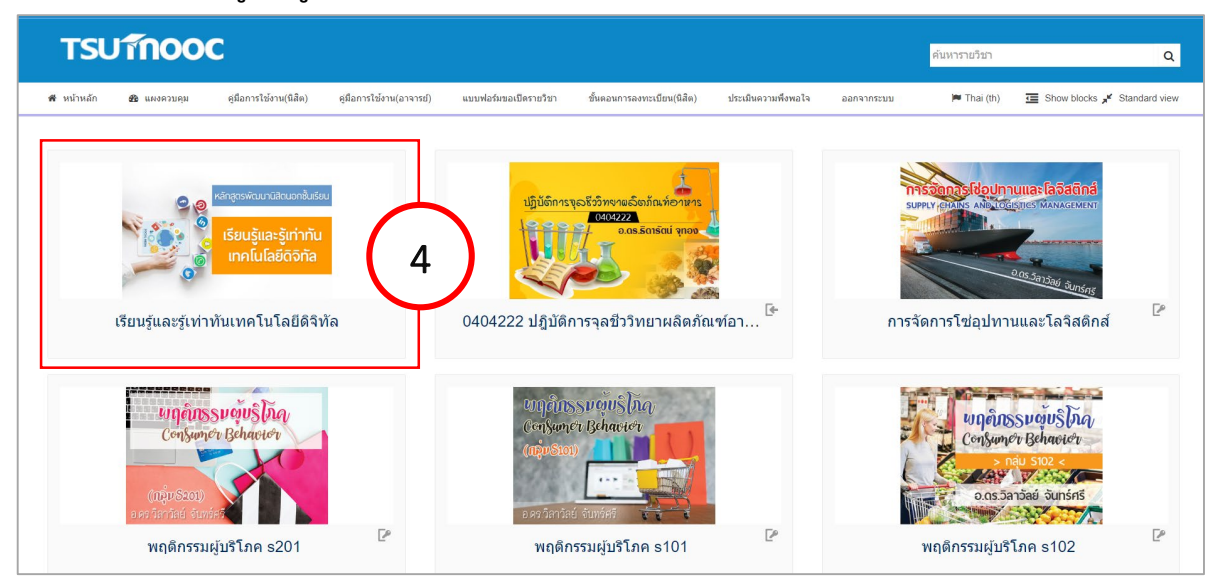

5. จะปรากฏหน้าต่าง Course info ทั้งหมด ให้เห็นสื่อ กิจกรรม และแบบฝึกในแต่ละเรื่อง

| velmeln 🔿 useennes glernisiens(64+) glernisiens(erens) vezwietezederater die                                                                                                    | ดสามาารองของเรื่อง(รัสไต) ป | eenvironaa eenvironaa                    | é.            |   |
|----------------------------------------------------------------------------------------------------|-----------------------------|------------------------------------------|---------------|---|
|                                                                                                    |                             | 🍽 Thai (th) 🛛 📰 Hide block               | Full screen   |   |
| annatiga a stories circit                                                                                                    |                             |                                          |               |   |
|                                                                                                    | Your progress (1)           |                                          |               |   |
| ด่วนแหว่ออากา่อด้อดกาน                                                                                                    |                             | ดมกระดามเสวมา                            | 15130         |   |
| N NAKAN IN PAR INANAN                                                                                                    |                             |                                          | - chu         |   |
| · · · · · · · · · · · · · · · · · · ·                                                                                                    |                             | ดารมันหาขึ้นสุง ()                       | D             |   |
| นิสิตต้องอ VDO ประกอบการสอบประจำหน่วยก่อน                                                                                                    |                             | Anomudaturdu                             | 227           |   |
| เรื่องจะมีสิทธิ์ทำแบบทดสอบประจำหน่วย โดยเมื่อด VDC                                                                                                    | 5                           | hitterender treete                       |               |   |
| จบทุกครั้ง ให้นิสิตกด refresh(E5) เพื่ออินอันการดู VDO                                                                                                    | D.                          | 10/0844                                  |               |   |
| P                                                                                                    |                             | filenselses                              |               |   |
|                                                                                                    |                             |                                          |               |   |
|                                                                                                    |                             | Progress Bar                             |               |   |
| เรื่องที่ 1 แนะนำระบบ TSU MOOC                                                                                                    |                             | **********                               | NOW           |   |
|                                                                                                    |                             | Mouse over block for info.               |               |   |
| When the Second Second Se |                             |                                          |               |   |
| ไม่แหล่งของ 1 และสารรถ 1 50 พ.000<br>ไม่สารกรดไข่งานใช่เว่นแข่: ก็อกราย เส้าความผู้จักคับระบบ TSU MOOC มีการก่ายก็องหมายสมบูรณ์                                                                                                    |                             | กำกรรมล่าสุด                             |               |   |
|                                                                                                    |                             | สินกรรม ด้อนค่ อาทิตย์, 10 กุม<br>3:45PM | arvitud 2019, |   |
| เรื่องที่ 2 การใช้งานโปรแกรมประยุกต์ทางการศึกษา Google Appe                                                                                                    |                             | The organization of a                    | 45524148      |   |
|                                                                                                    |                             | ส์พเดพรายวิชา:<br>เพื่อปลีริ คล่า        |               |   |
| issosin Google App for Education                                                                                                    |                             | รรัสษาสินการและสมบูน<br>เม               |               |   |
| TSU Mail                                                                                                    |                             |                                          |               |   |
| TSU Google Drives                                                                                                    | 0                           | การจัดการรเขม                            | 10            |   |
| TSU Google Sheets                                                                                                    | 0                           | 👻 การจัดการระบริชา                       |               |   |
| TSU Google Doos                                                                                                    |                             | Till with any success                    |               |   |
| 🚽 เบอร์ อออฐมาระสา                                                                                                    |                             |                                          |               |   |
| ไม่สามารถไม้งานได้เริ่มแต่:                                                                                                    |                             |                                          |               |   |
| <ul> <li>Anessa wursh Google App for Education Anssylue/Toavanus/aysal</li> <li>Anessa TSU Mail Ensylue/Souvanus/upol</li> </ul>                                                                                                    |                             |                                          |               |   |
| <ul> <li>Annstu TSU Google Drives Entsvise#Eavenaeeustel</li> <li>Annstu TSU Google Sheets Entsvise#Eavenaeeustel</li> </ul>                                                                                                    |                             |                                          |               |   |
| <ul> <li>กับกรรม TSU Google Docs มีการท่านครื่องหมายสมบูรณ์</li> <li>กับกรรม TSU Google Form มีการท่านครื่องหมายสมบูรณ์</li> </ul>                                                                                                    |                             |                                          |               |   |
|                                                                                                    |                             |                                          |               |   |
| เรื่องที่ 3 พระราชบัญญัติการกระทำความผิดเกี่ยวกับคอมพิวเตอร์                                                                                                    |                             |                                          |               |   |
|                                                                                                    |                             |                                          |               |   |
| 🕘 w.s.u. eauiltunat flaatis                                                                                                    | L                           |                                          |               |   |
| แบบลึกเรื่องที่ 3 พรบ.การกรรหาความพิตเกี่ยวกับคอมพิวเตอร์<br>ไม่สามารถไม้งานได้เวินตะ ถึงกรรม พ.ศ.ม. คอมพิวเตอร์ ถืออาไร มีการท่างต้องหมายสะนรณ์                                                                                                    |                             |                                          |               |   |
|                                                                                                    |                             |                                          |               |   |
| เรื่องที่ 4 กรณีดีกษา เรื่องการใช้สื่อสังคมออนไลน์                                                                                                    |                             |                                          |               |   |
| 🌍 การไม่สือต้อตของโตน์                                                                                                    |                             |                                          |               |   |
| 💣 ข่อเสนอแนรสอนแขที่ต้องการ                                                                                                    |                             |                                          |               |   |
| เรียบรู้กรณีดีกษา เรื่องการใช้สื่ออังคมออมใลน์                                                                                                    |                             |                                          |               |   |
|                                                                                                    |                             |                                          |               |   |
| Message trom a dead man epukauñukrukrunjañwa' sin #BETTERSOCIAL                                                                                                    |                             |                                          |               |   |
| enouse uniteuxy feetivizeteetexten on Als     There you for sharper' on Sure appreciation on any                                                                                                    | 0                           |                                          |               |   |
| vegnninfigererriefefgidende? #sociatiolic ann KTB Care                                                                                                    | 0                           |                                          |               |   |
| 👽 แบบมีกต้องที่ 4 กรณีศึกษาเรื่องการใช่สื่อสังคนออนไลณ์                                                                                                    |                             |                                          |               |   |
| ไม่สามารถไปงานได้เรียมต่ะ                                                                                                    |                             |                                          |               |   |
| <ul> <li>กังกรรม "Thank you for sharing" จาก ดีแทค ผลงายผู้กำกับ เด่อ นาพค มีการท่างก้องหมายสมบุร</li> <li>ก้างกรรม คือก่อยหชื่อ เชื่อก่อนของ ดังสลีแห่อของอยโชเชียอ จาก AIS มีการท่างก้องหมายสมบุรณ์</li> </ul>                                                                                                    | eri -                       |                                          |               |   |
| <ul> <li>ภัณฑรม "Thank you for sharing" จาก ดีแพล ผลงาพผู้กำกับ เด่อ หาพล มีการท่างก้องหนายสะยุร</li> <li>ภัณฑรม เลยถูกเคลื่องเพราะสัตว์ชาชียสมัย? Faccialholic จาก KTB Care มีการท่างก้องหนายสะยุ</li> </ul>                                                                                                    | rení<br>rení                |                                          |               |   |
| <ul> <li>กิจกรรม การให้ที่อสังคมออนไดน์ มีการท่างกร้องหนาอสนธุรณ์</li> <li>กิจกรรม ช่อเสนอแหหก่อมหแช่งที่องราว มีการท่างคร้องหนาอสนธุรณ์</li> </ul>                                                                                                    |                             |                                          |               |   |
|                                                                                                    |                             |                                          |               |   |
| แบบสอบกามความฟังพอใจ                                                                                                    |                             |                                          |               |   |
| 🛃 แบบสอบกามความพื่อหอริจ                                                                                                    |                             |                                          |               |   |
| ใบรับรอง                                                                                                    |                             |                                          |               | ~ |
| 0.1.1.1.1                                                                                                    |                             |                                          |               |   |
| เมตะการคุณจาก     ไม่สามารคุณจาก                                                                                                    |                             |                                          |               |   |
| <ul> <li>ผู้เรียนที่คณแหน่น หมุมมีสีกรี่องที่ 1 หมาว่ารายม TSU MOOC</li> <li>ผู้สายสือแหน่น หมายสือเรื่องที่ 2 การให้เวลร์ไปสอชมประกอร์หาะอาร์สีการ Gooste Anna</li> </ul>                                                                                                    |                             |                                          |               |   |
| <ul> <li>ผู้เรียนส์ครมนนใน แมนที่เครื่องที่ 3 พรม.การกระทำความผิดตั้นวกับคอมพัวเตอร์<br/>ผู้เรียนส์ครมนนใน แมนที่เครื่องที่ 3 พรม.การกระทำความผิดตั้นวกับคอมพัวเตอร์<br/>ผู้เรียนร์ครมนใน และมีโคร์ไซส์ 4 ครรริส์สาราร์</li></ul>                                                                                                    |                             |                                          |               |   |
| <ul> <li>พูสอบแพรงแบบ แบบผลเรื่องห 4 กรณสภษาเรื่องการราชสอดงแออนไลน์</li> <li>ก้อกรรม แบบสอบภาพการแล้วหมู่ใจ มีการทำเครื่องหมายสมบูรณ์</li> </ul>                                                                                                    |                             |                                          |               |   |

#### <u>การทำกิจกรรมบนระบบ TSU MOOC</u>

เนื้อหากิจกรรมเรียนรู้และรู้เท่าทันเทคโนโลยีดิจิทัล ประกอบด้วย 4 เรื่อง ดังนี้

- เรื่องที่ 1 การใช้งานระบบ TSU MOOC
- เรื่องที่ 2 การใช้งานโปรแกรมประยุกต์ทางการศึกษา Google App
- เรื่องที่ 3 พระราชบัญญัติการกระทำความผิดเกี่ยวกับคอมพิวเตอร์
- เรื่องที่ 4 กรณีศึกษา เรื่องการใช้สื่อสังคมออนไลน์

นิสิตสามารถศึกษาเรื่องใดก่อนก็ได้ตามต้องการ โดยจะต้องดูวิดีโอประจำเรื่องก่อน ถึงจะทำแบบฝึก ท้ายเรื่องนั้นได้ และในแต่ละเรื่อง นิสิตต้องทำคะแนนให้ได้ร้อยละ 50 ขึ้นไป จึงจะถือว่าผ่าน และได้รับ ใบรับรองการผ่านกิจกรรม

## <u>ขั้นตอนการเรียนและทำแบบทดสอบ</u>

 นิสิตสามารถคลิกเลือกศึกษาเนื้อหาเรื่องใดก่อนก็ได้ตามต้องการ โดยนิสิตจะต้องดูVDOประกอบการสอน ประจำเรื่องนั้น ๆ ก่อน ถึงจะมีสิทธิ์ในการทำแบบฝึกท้ายเรื่อง เมื่อดูVDOจบทุกครั้ง ให้นิสิตกดปุ่ม Refresh หรือปุ่ม F5 เพื่อยืนยันการดูวีดีโอ

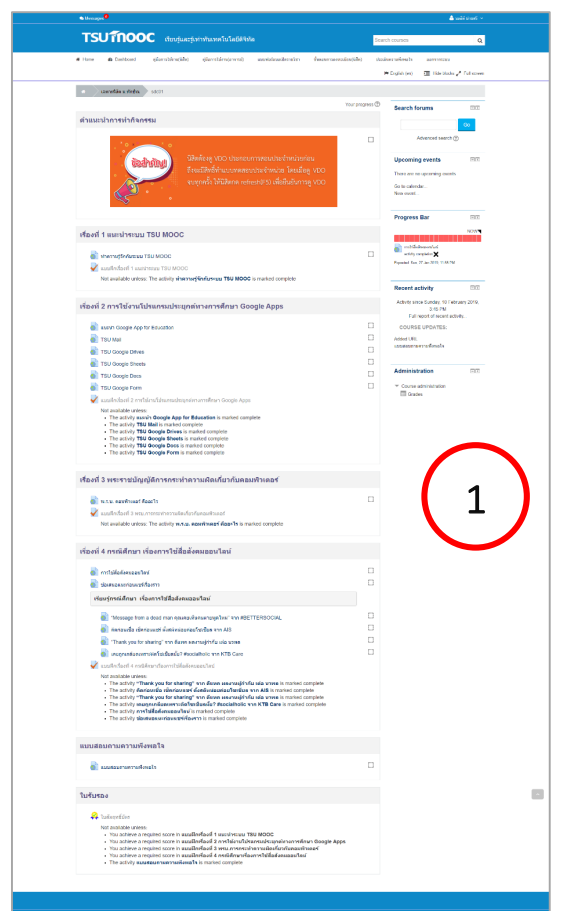

2. จากนั้นระบบจะแสดงลิงค์แบบฝึกท้ายเรื่อง คลิกที่ไอคอน **แบบฝึก** เพื่อทำแบบทดสอบประจำเรื่อง

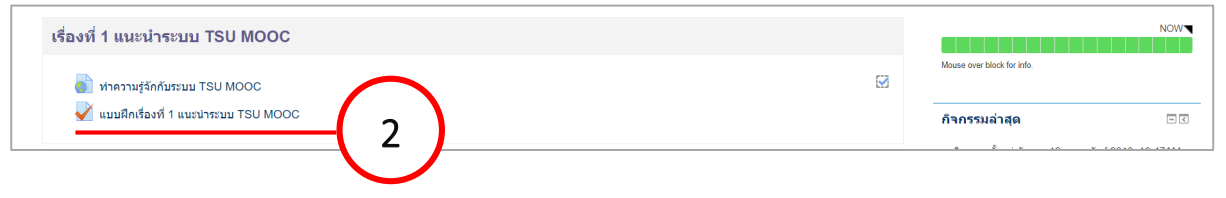

ระบบจะแสดงหน้าคำชี้แจงในการทำแบบทดสอบ ให้คลิกที่ปุ่ม ทำแบบทดสอบตอนนี้

| <b>TSUTINOOC</b> เรียนรู้และรู้เท่าทันเทคโนโลยีดิจิทัล                                                                                                    | ค้นหารายวิชา                                                                             | ٩                           |  |
|----------------------------------------------------------------------------------------------------|------------------------------------------------------------------------------------------|-----------------------------|--|
| 🗰 หน้าหลัก 🤹 และควบดุม ดุมีอการไข้งาน(มิลิต) ดูมีอการไข้งาน(อาจารย์) แบบฟอร์มของเป็ดรายวิชา ชั้นดอมการลงขะเป็ยฟูนิอิต) ประเมินความพี่ตหอไจ ออกจากระบบ                           | 🎮 Thai (th)                                                                              | Hide blocks , Standard view |  |
| 🔹 รายริทาฟังหมด เอพารพิลัต ม ฟักษิณ sdc01 ใช้องที่ 1 แนะนำระบบ TSU MOOC แบบเด็กเรื่องที่ 1 แนะนำระบบ TSU MOOC                                                                   |                                                                                          |                             |  |
| แบบฝึกเรื่องที่ 1 แนะนำระบบ TSU MOOC                                                                                                    | การจัดการระบบ<br>ขมริการจัดการค่าอาม                                                     | u .                         |  |
| หลักเกณฑ์การทำแบบฝึกเรื่องที่ 1 แนะนำระบบ TSU MOOC                                                                                                    | <ul> <li>คารจัดการรายวิชา</li> </ul>                                                     |                             |  |
| 1. ข้อสอบเป็นแบบแล้อกคอบ (Multiple Choice) โดยห้องเลือกดำลอบที่ถูกต้องเหียงข่อเดียว<br>2. ข้อสอบมีที่งหมด 10 ข่อ 10 ตะแบบ<br>3. ตะเบน 50% สอบทั่น ถ้าน้อยกว่า 50% จะห้องสอบข่อม | <ul> <li>เปลี่ยนบทบาทเป็น</li> <li>รายละเอียดเพิ่มเดิม</li> <li>การจัดการระบบ</li> </ul> |                             |  |
| 4. หากต้องการส่งข้อสอบ ให้คลิกปุ่ม ส่งคำตอบ                                                                                                    |                                                                                          |                             |  |
| 256012561028 : 051111/148450<br>147111111148450104810<br>3                                                                                                    |                                                                                          | คับหา                       |  |
|                                                                                                    |                                                                                          |                             |  |
|                                                                                                    |                                                                                          |                             |  |
|                                                                                                    |                                                                                          |                             |  |
|                                                                                                    |                                                                                          |                             |  |

4. ระบบจะทำการสุ่มข้อสอบจำนวน 10 ข้อ ให้นิสิตคลิกเลือกคำตอบที่ต้องการเพียงคำตอบเดียวเท่านั้น

|                                                                        |                                                                                                    | enerater Q                                       |        |
|------------------------------------------------------------------------|----------------------------------------------------------------------------------------------------|--------------------------------------------------|--------|
|                                                                        | nere antischer ach der entres Scholl unterstrument wirden                                                                                                    | - IT I C MILLION A MILLION                       |        |
| Cantoril<br>Andreferae<br>T Hereite                                    | <ul> <li>b) and a figure in our or a second data in the field standard data or and our advancedure<br/>strategies with the field of the field standard data of the field standard data of the field standard<br/>S and standard data of the field standard data of the field standard data of the fie</li></ul>                                                                                                    | Persian<br>Total Carlos Carlos<br>Sources Carlos |        |
| сналь 2<br>войствова<br>намосто в л<br>у сверство                      | And Call And Call And                                                                                                    |                                                  |        |
| dament 3<br>Africa di tras-<br>Materioro 1 ar<br>Y Herondra            |                                                                                                    |                                                  |        |
| Conduct <sup>®</sup><br>Academicanae<br>Announce in the<br>groupperson |                                                                                                    |                                                  | $\sim$ |
| canner 5<br>Arlithe dataer<br>Internetief (17)<br>9/ Reportie          |                                                                                                    |                                                  | 4      |
| санал В<br>возіствова<br>зависеле за<br>у свороння                     |                                                                                                    |                                                  |        |
| Sandary 7<br>an Alexandron and<br>Alexandron and<br>Y Cappanian        |                                                                                                    |                                                  |        |
| cannor B<br>Affaire Affaire<br>Manager Affaire<br>Y Nagaortha          | A HAN CHARACTERIA<br>A HANNER<br>A HANNER<br>A HANNE |                                                  |        |
| Санала 19<br>во оботблика,<br>саналоски и<br>у сверствия               |                                                                                                    |                                                  |        |
| Lamon 10<br>Afrika Afrika<br>Materiala († 17                           |                                                                                                    |                                                  |        |

5. เมื่อทำแบบทดสอบครบทุกข้อแล้ว คลิกที่ปุ่ม **ต่อไป** 

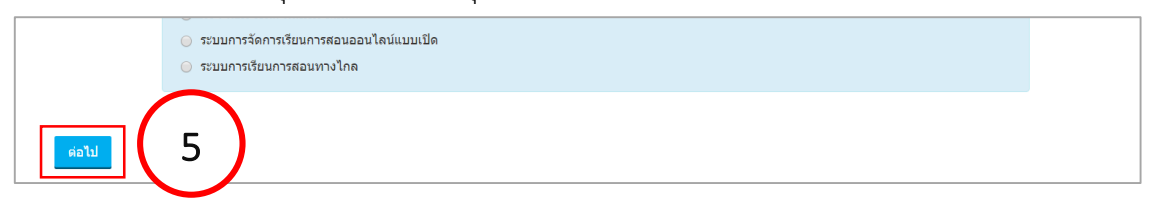

6. ระบบจะทำการบันทึกคำตอบ ให้นิสิตคลิกที่ปุ่ม **ส่งคำตอบ** 

| TS                                                                                                    | SUTINO                                                                                                    | OC ເรียนรู้และรู้เ        | ท่าทันเทคโนโลยีดิจิทัล       |                           |                               |                     |            | คันหารายวีชา                                            | ۵                           |
|----------------------------------------------------------------------------------------------------|----------------------------------------------------------------------------------------------------|---------------------------|------------------------------|---------------------------|-------------------------------|---------------------|------------|---------------------------------------------------------|-----------------------------|
| 🕫 หน้าหลั                                                                                                    | in 🚯 แพงตวบเ                                                                                                    | เม ดูมือการใช้งาน(นิสิต)  | ดูมือการใช้งาน(อาจารย์)      | แบบฟอร์มขอเปิดรายวิชา     | ขั้นคอนการลงทะเบียน(นิสิต)    | ประเมินความที่งพอใจ | ออกจากระบบ | 🏴 Thai (th)                                             | Hide blocks 🖋 Standard view |
| *                                                                                                    | รายวิชาทั้งหมด                                                                                                    | เฉพาะนิสิต ม.ทักษิณ so    | ic01 🤇 เรื่องที่ 1 แนะนำระบบ | TSU MOOC แบบฝึกเ          | รื่องที่ 1 แนะนำระบบ TSU MOOC | รายงานสรุปการทำแบบ  | เทลสอบ     |                                                         |                             |
| <b>UNDERSTANCE</b><br><b>UNDERSTANCE</b><br><b>UNDERSTANCE<br/><b>UNDERSTANCE</b><br/><b>UNDERSTANCE</b><br/><b>UNDERSTANCE</b><br/><b>UNDERSTANCE<br/><b>UNDERSTANCE</b><br/><b>UNDERSTANCE<br/><b>UNDERSTANCE</b><br/><b>UNDERSTANCE<br/><b>UNDERSTANCE</b><br/><b>UNDERSTANCE<br/><b>UNDE</b></b></b></b></b></b> | ฟิกเรื่องที่<br>านสรุปการ<br>สถานะ<br>มันทึกศาลอบ<br>มันทึกศาลอบ<br>มันทึกศาลอบ<br>มันทึกศาลอบ<br>มันทึกศาลอบ<br>มันทึกศาลอบ<br>มันทึกศาลอบ<br>มันทึกศาลอบ | 1 แนะนำระบบ<br>ทำแบบทดสอบ | u TSU MOOC                   | ับรูแบบาทอสอน<br>ส่งสุทธช | 6                             |                     |            | คำถามข่อที่       1     2     6       สิ้มสะการประมอบคล | 6 7 8 9 10<br>DU            |
|                                                                                                    |                                                                                                    |                           |                              |                           |                               |                     |            |                                                         |                             |
|                                                                                                    |                                                                                                    |                           |                              |                           |                               |                     |            |                                                         |                             |

7. จะปรากฏหน้าต่างการยืนยัน ให้คลิกที่ปุ่ม **ส่งคำตอบ** อีกครั้ง เพื่อยืนยันการส่งแบบทดสอบ

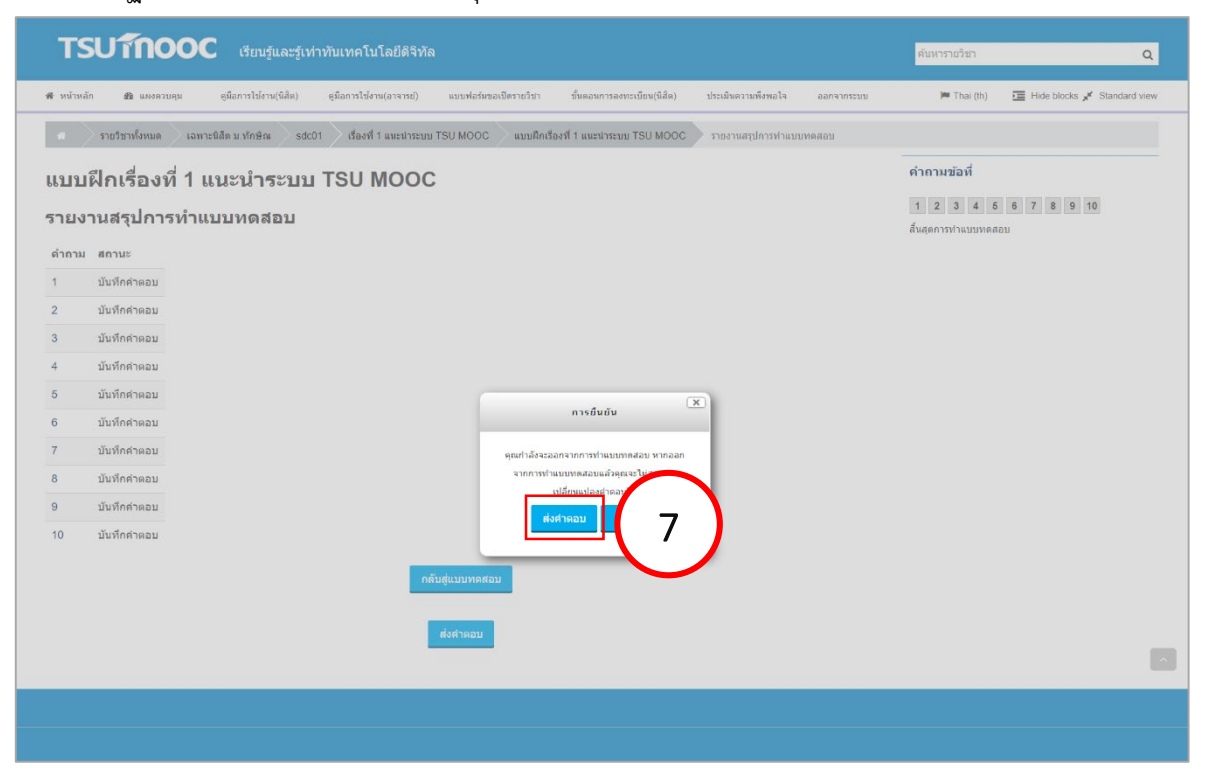

สำนักคอมพิวเตอร์ มหาวิทยาลัยทักษิณ

8. ระบบจะทำการตรวจแบบทดสอบ และแสดงผลคะแนนที่ได้

| TSUTING                                             | TSUTIOOC เรียนรู้และรู้เท่าทันเทคโนโลยีดิจิทัล                                                                                                    |                                              |  |  |  |  |  |  |  |  |
|-----------------------------------------------------|----------------------------------------------------------------------------------------------------|----------------------------------------------|--|--|--|--|--|--|--|--|
| 📽 หน้าหลัก 🛚 🙆 แผงคว                                | วบคุม คู่มือการใช้ง่าน(นิลิต) คู่มือการใช้งาน(อาจารย์) แบบฟอร์มขอเป็ตรายวิชา ขั้นตอนการลงเ                                                                                                    | ทะเบียน(นิสิต) ประเมินความพึงพอใจ ออกจากระบบ |  |  |  |  |  |  |  |  |
| 🚓 🔷 รายวิชาทั้งหมด                                  | เ 🔰 เฉพาะนิสิต ม ทักษิณ sdc01 เรื่องที่ 1 แนะน่าระบบ TSU MOOC แบบฝึกเรื่องที่ 1 แนะน่าระบบ                                                                                                    | u TSU MOOC                                   |  |  |  |  |  |  |  |  |
| เริ่มเมื่อ<br>สถานะ<br>เมื่อ<br>เวลาที่ใช่<br>คะแนน | <ul> <li>อังคาร, 12 กุมภาพันธ์ 2019, 2:14PM</li> <li>เสร็จสิ้น</li> <li>อังคาร, 12 กุมภาพันธ์ 2019, 2:30PM</li> <li>ฮังคาร, 12 กุมภาพันธ์ 2019, 2:30PM</li> <li>ฮังคาร, 12 กุมภาพันธ์ 2019, 2:30PM</li> <li>ฮังคาร, 12 กุมภาพันธ์ 2019, 2:30PM</li> <li>ฮังคาร, 12 กุมภาพันธ์ 2019, 2:30PM</li> </ul> |                                              |  |  |  |  |  |  |  |  |

# <u>หมายเหตุ</u> นิสิตต้องได้คะแนนสอบแต่ละเรื่อง ร้อยละ 50 ขึ้นไป ถือว่าผ่าน

8.1 กรณีที่นิสิตทำแบบทดสอบไม่ผ่านเกณฑ์คะแนนที่กำหนดไว้ (น้อยกว่าร้อยละ 50) จะต้องทำ
 แบบทดสอบจนกว่าจะผ่าน โดยคลิกที่แท็บ sdc01 จากนั้นคลิกเลือกแบบทดสอบที่ต้องการจะทำใหม่
 8.2 เมื่อนิสิตเลือกแบบทดสอบที่ต้องการทำใหม่แล้ว ให้คลิกที่ปุ่ม ทำแบบทดสอบใหม่

| 13011                                  | OOC เรียนรู้และรู้เท่าทันเทคโนโล                                                        | ยึดจิทัล                       |                                |                    |            | ค้นหารายวิชา                                                 | Q                     |
|----------------------------------------|-----------------------------------------------------------------------------------------|--------------------------------|--------------------------------|--------------------|------------|--------------------------------------------------------------|-----------------------|
| ¥ หน้าหลัก @อิเม                       | งงดวบดุม ดูมือการใช้งาน(นิสิต) ญมือการใช้งาน(อ                                          | าจารย์) แบบฟอร์มขอเบ็ครายวิชา  | ขั้นตอนการลงทะเบียน(นิสิต)     | ประเมินความพึงพอใจ | ออกจากระบบ | 🍽 Thai (th) 🗾 Hide b                                         | locks 💉 Standard vier |
| ส รายวิชาทั้งห                         | เมด เฉพาะนิสิต ม.ทักษิณ sdc01 เรื่องที่ 1 แ                                             | แบบฝึกเ                        | เรื่องที่ 1 แนะนำระบบ TSU MOOC |                    |            |                                                              |                       |
| เบบฝึกเรื่อ                            | งที่ 1 แนะนำระบบ TSU M                                                                  | 000                            |                                |                    |            | การจัดการระบบ                                                | - <                   |
|                                        |                                                                                         |                                |                                |                    |            | <ul> <li>บริการจัดการคำถาม</li> <li>Question bank</li> </ul> |                       |
| หลักเ                                  | าณฑ์การทำแบบฝึกเรื่องที่ 1 แนะนำระบบ TS                                                 | U MOOC                         |                                |                    |            | <ul> <li>การจัดการรายวิชา</li> </ul>                         |                       |
| 1. ข้อ<br>2. ข้อ                       | สอบเป็นแบบเลือกดอบ (Multiple Choice) โดยต่องเลือ<br>สอบมีทั้งหมด 10 ข้อ 10 คะแนน        | กค่าดอบที่ถูกต่องเพียงข้อเดียว |                                |                    |            | 💌 เปลี่ยนบทบาทเป็น                                           |                       |
| 3. คะ<br>4. หา                         | แนน 50% สอบผ่าน ถ้าน้อยกว่า 50% จะต้องสอบช่อม<br>กต้องการส่งข้อสอบ ให้คลึกปุ่ม ส่งคำตอบ |                                |                                |                    |            | รายละเอียดเพิ่มเดิม การจัดการระบบ                            |                       |
|                                        |                                                                                         |                                |                                |                    |            |                                                              | คับหา                 |
| <mark>เบบสรุปการ</mark><br>ครั้ง สถานะ | ทำกิจกรรมครั้งล่าสุดของท่าน<br>ฅะแนนที่ได้/ 10.00                                       | ทบทวน<br>ทบหวน                 |                                |                    |            |                                                              |                       |
| 1 เสร็จสิ้น<br>Submitted อังค          | 6.00<br>าร, 12 คุมภาพันธ์ 2019, 2:30PM                                                  | ทบทวบ                          |                                |                    |            |                                                              |                       |
|                                        |                                                                                         |                                |                                |                    |            |                                                              |                       |

9. นิสิตสามารถกลับไปยังหน้าหลักของกิจกรรมนอ<u>ก</u>ชั้นเรียนได้ โดยคลิกที่แท็บ sdc01

| 🚓 รายวิชาทั้งหมด เฉพาะนิสิต ม.ทักษิณ | sdc01 ្រើ g | 9 ม TSU MOOC แบบฝึกเรื่องที่ 1 แนะนำระบบ TSU MOOC |  |
|--------------------------------------|-------------|---------------------------------------------------|--|
|                                      |             |                                                   |  |

10. เมื่อนิสิตศึกษา VDO และทำแบบฝึกครบทุกเรื่องผ่านเกณฑ์คะแนนที่กำหนดไว้ รวมทั้งตอบแบบสอบถาม ความพึงพอใจเสร็จเรียบร้อยแล้ว ระบบจะปลดล็อกกิจกรรมให้ โดยให้นิสิตสังเกตที่ช่องสี่เหลี่ยมด้านหลัง จะ มีเครื่องหมายถูกแสดงอยู่

| KATI ISIARE JI ITI ITA SUCO I                                                                                  | Your progress (1)                                                                               |
|----------------------------------------------------------------------------------------------------|-------------------------------------------------------------------------------------------------|
| ການທ່າວວາະນຳລີວວາະນ                                                                                            | ค้นกระดานเสวนา 🗔                                                                                |
| י וואייא ווי וא וויפוואא                                                                                       | เริ่ม                                                                                           |
| * o x* o                                                                                                    | 🗋 การตันหาชั้นสูง 🛞                                                                             |
| ้ • นิสิตต้องด VDO ประกอบการสอนประจำหน่วยก่อน                                                                  | กิจกรรมที่กำลังจะมีขึ้น ⊟⊡                                                                      |
| <b>ขอสารแบบ</b><br>ถึงจะมีสิทธิ์ทำแบบทดสอบประจำหน่วย โดยเมือดู VDO                                             | ไม่มีก็จกรรมที่กำดังจะเริ่ม                                                                     |
| จบทุกครั้ง ให้นิสิตกด refresh(F5) เพื่อยืนยันการดู VDO                                                         | ไปที่ปฏิทีน                                                                                     |
| <b>G</b>                                                                                                    | กิจกรรมไหม่                                                                                     |
|                                                                                                    | Progress Bar                                                                                    |
| to ad 4 music many TSU MOOD                                                                                    | NOW                                                                                             |
| апам і «менцаєлл 120 моос                                                                                      | Mouse over block for info.                                                                      |
| 📄 ท่าดวามรู้จักกับระบบ TSU MOOC                                                                                | Ø                                                                                               |
| 📝 แบบฝึกเรื่องที่ 1 แนะนำระบบ TSU MOOC                                                                         | 🗹 กิจกรรมล่าสุด 🗔                                                                               |
|                                                                                                    | กิจกรรม ตั้งแต่ อาทีตย, 10 กุมภาพันธ์ 2019,                                                     |
| รื่องที่ 2 การใช้งานโปรแกรมประยุกด์ทางการศึกษา Google Apps                                                     | 4:01PM<br>รายงานอบับสมบูรณ์ของก็จกรรมล่าสุด                                                     |
| uusun Goode App for Education                                                                                  | อัพเดทรายวิชา:                                                                                  |
|                                                                                                    | เพิ่ม URL แล้ว<br>🗹 แบบสอบถามความฟังพอใจ                                                        |
| TSU Google Drives                                                                                              | ปรับปรุง Simple Certificate แล้ว<br>ในอันเทพซีโตร                                               |
| TSU Google Sheets                                                                                              | 🐼 ปรับปรุง แบบทดสอบ แล้ว                                                                        |
| TSU Google Docs                                                                                                | 🔀 แบบฝึกเรื่องที่ 1 แนะน่าระบบ TSU MOOC                                                         |
| TSU Google Form                                                                                                | <ul> <li>แบบฝึกเรื่องที่ 2 การใช้งานโปรแกรมประยุกต์</li> <li>พางการขึ้งพว Goode Anns</li> </ul> |
| 🖌 แบบฝึกเรื่องที่ 2 การใช้งานโปรแกรมประยุกต์หางการศึกษา Google Apps                                            | ปรับปรุง แบบทดสอบ แต้ว                                                                          |
| de de la companya de la companya de la companya de la companya de la companya de la companya de la companya de | แบบฝึกเรื่องที่ 3 พรบ การกระทำความผิดเกียว<br>กับคอมพิวเตอร์                                    |
| รองท 3 พระราชบญญดการกระทาความผิดเกี่ยวกับคอมพิวเตอร์                                                           | ปรับปรุง แบบทคสอบ แล้ว<br>แบบฝึกเรื่องการใช้สื่อสังคม                                           |
| 📄 พ.ร.บ. คอมพิวเตอร์ คืออะไร                                                                                   | 60 Page 1                                                                                       |
| 🖌 แบบฝึกเรื่องที่ 3 พรบ.การกระทำความผิดเกี่ยวกับคอมพิวเดอร์                                                    | · 10                                                                                            |
|                                                                                                    |                                                                                                 |
| รื่องที่ 4 กรณีศึกษา เรื่องการใช้สื่อสังคมออนไลน์                                                              | 🔳 คะแนนพรกมต                                                                                    |
| 💿 การใช้สื่อสังคมออนไลน์                                                                                       |                                                                                                 |
| 🎳 ข้อเสนอแนะก่อนแชร์เรื่องราว                                                                                  |                                                                                                 |
| เรียนรู้กรณีศึกษา เรื่องการใช้สื่อสังคมออนไลน์                                                                 |                                                                                                 |
| Message from a dead man คณเคยเงินคนความหลไหน" อาก #RETTERSOCIAL                                                | 2                                                                                               |
| ลิดก่อนเชื่อ เช็ดก่อนแชร์ ตั้งสติหน่อยต่อยโซเชียล จาก AIS                                                      |                                                                                                 |
| 📄 "Thank you for sharing" จาก ดีแทค ผลงานผู้กำกับ เด่อ บวพล                                                    |                                                                                                 |
| 膨 เดยถูกเกลียดเพราะติดโซเชียลมั้ย? #socialholic จาก KTB Care                                                   |                                                                                                 |
| 🐳 แบบผึกเรื่องที่ 4 กรณีดีกษาเรื่องการใช้สื่อสังคมออนไลน์                                                      | Ø                                                                                               |
| เบบสอบกามดวามพึงพอใจ                                                                                           |                                                                                                 |
| 🔊 แบบสวนความสี่งหลไว                                                                                           | M                                                                                               |
| או אוויאנאנגע אוויאנאנע אוויאנאנע אוויאנאנע אוויאנאנע אוויאנאנע 🗤                                              |                                                                                                 |
| ใบรับรอง                                                                                                    |                                                                                                 |
| 🔑 ใบสัมฤทธิ์มัตร                                                                                               |                                                                                                 |

## <u>ขั้นตอนการตอบแบบสอบถามความพึงพอใจ</u>

คลิกที่ลิงค์ **แบบสอบถามความพึงพอใจ** จากนั้นระบบจะแสดงแบบสอบถามความพึงพอใจ ให้นิสิต คลิกตอบให้ครบทุกข้อ

| แบบสอบถามดวามพึงพอใจ   |   |
|------------------------|---|
| 💽 แบบสอบถามความพึงพอใจ | S |

## <u>ขั้นตอนการรับใบรับรอง</u>

1. เมื่อนิสิตผ่านเงื่อนไขตามที่กำหนดไว้ ระบบจะแสดงลิงค์ใบสัมฤทธิ์บัตร ให้คลิกที่ลิงค์ดังกล่าว

| ใบรับรอง         |   |  |
|------------------|---|--|
| 科 ใบสัมฤทธิ์บัดร | 1 |  |
|                  |   |  |

คลิกที่ปุ่ม รับใบรับรอง

| TSUTINOOC ເรียนรู้และรู้เท่าทันเทคโนโลยีดิจิทัล                                                                                                    | ศันหารายวิชา                                                                                                    | Q                    |
|----------------------------------------------------------------------------------------------------|----------------------------------------------------------------------------------------------------|----------------------|
| 🐗 หน่าหลัก 💩 และลวบคุม ดูมีอการใช้ราย(นิสิต) ดูมือการใช้ราย(อาจารย์) แบบฟอร์เทยอเนียรายวิชา ขึ้นตอนการองจะเบียน(นิสิต) ประเมินความเพิ่งพอไจ ออกจากระบบ | 🇯 Thai (th) 🛛 🎦 Hide bl                                                                                                    | ocks 📌 Standard view |
| ส รายรัชาเพื่อหมด เฉพารรดิต ม.หักษณ sdc01 ในรับรอง ในสัมถุทธ์บัตร                                                                                      |                                                                                                    |                      |
| Issue a test certificate Issued certificates Buik operations                                                                                           | การจัดการระบบ                                                                                                    |                      |
| กตมุ่มข่างสางเพื่อเปิดใบรับรองของงานใน<br>รับในรับรอง 2                                                                                                | <ul> <li>Certificate administration</li> <li>การด็อก</li> <li>Locally assigned roles</li> <li>Permissions</li> <li>Check permissions</li> <li>สินเลอร์</li> <li>บันทึกการใช้งานเริ่มใหล่</li> <li>การสำรอะยัอมูล</li> <li>สุสัม</li> </ul> |                      |
|                                                                                                    | ▶ การจัดการรายวิชา                                                                                                    |                      |
|                                                                                                    | เปลี่ยนบทบาทเป็น                                                                                                    |                      |
|                                                                                                    | יי הוגאאר האר<br>ערעיידיי                                                                                                    | คับหา                |

 ระบบจะแสดงใบรับรองการผ่านกิจกรรม ให้นิสิตสั่งพิมพ์ หรือ บันทึก เก็บไว้เป็นหลักฐานเพื่อยืนยันกรณีที่ มีปัญหา

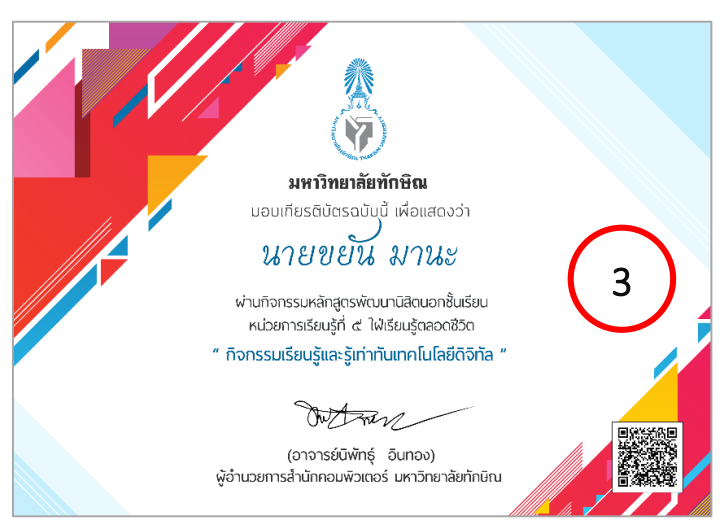

สำนักคอมพิวเตอร์ มหาวิทยาลัยทักษิณ

#### กรณีที่ระบบไม่แสดงลิงค์ใบสัมฤทธิ์บัตร

หากระบบไม่แสดงลิงค์ใบสัมฤทธิ์บัตร ให้นิสิตตรวจสอบการทำกิจกรรมและแบบฝึก ว่าเรื่องใดที่ยังไม่ ดำเนินการ โดยดูจากเครื่องหมายถูกหลังกิจกรรม

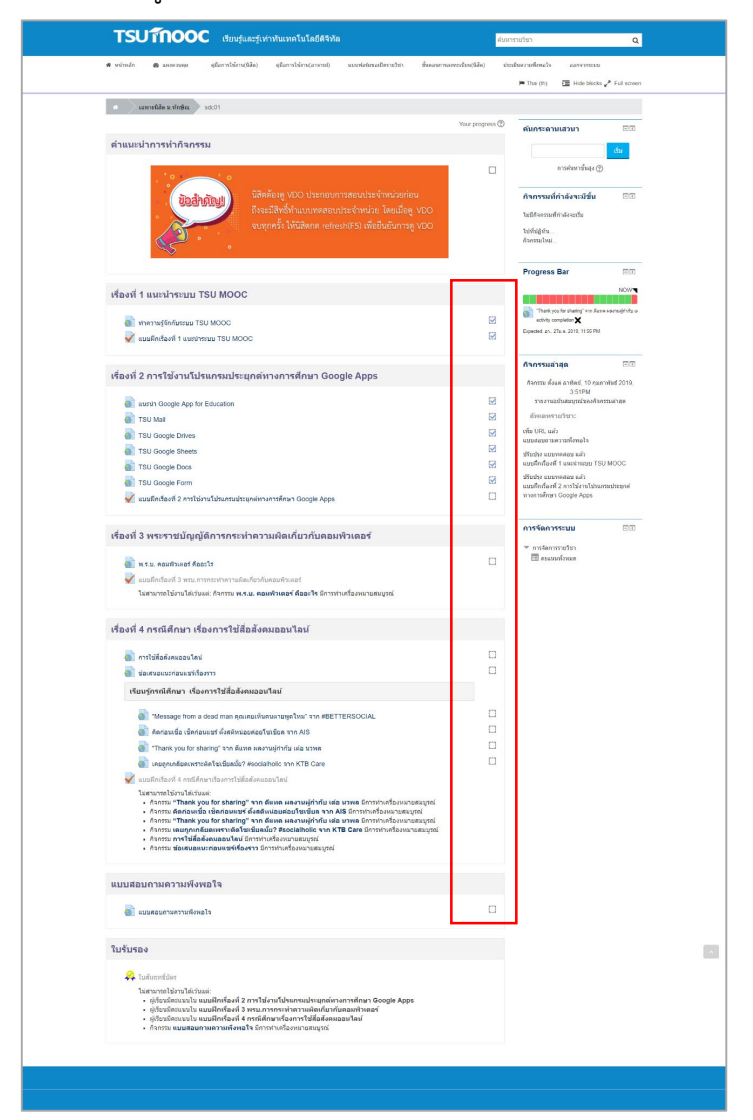

# <u>ข้อสำคัญ</u> นิสิตจะต้องคลิกกดรับใบรับรอง มิฉะนั้นผลการทำกิจกรรมจะไม่ส่งไปยังระบบ หลักสูตรพัฒนานิสิตนอกขั้นเรียน

### ติดต่อสอบถามการใช้งาน สำนักคอมพิวเตอร์ มหาวิทยาลัยทักษิณ

#### วิทยาเขตสงขลา

นางสาวกนกวรรณ จินดามณี (พี่กิ๊บ) โทร 4402

นายวุฒิพร เรืองเนียม (พื่ออม) โทร 4204

#### วิทยาเขตพัทลุง

นายกฤษฎา คงหนู (พี่กฤษ) โทร 1120